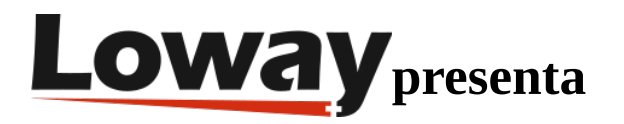

# Modulo IVR para FreePBX

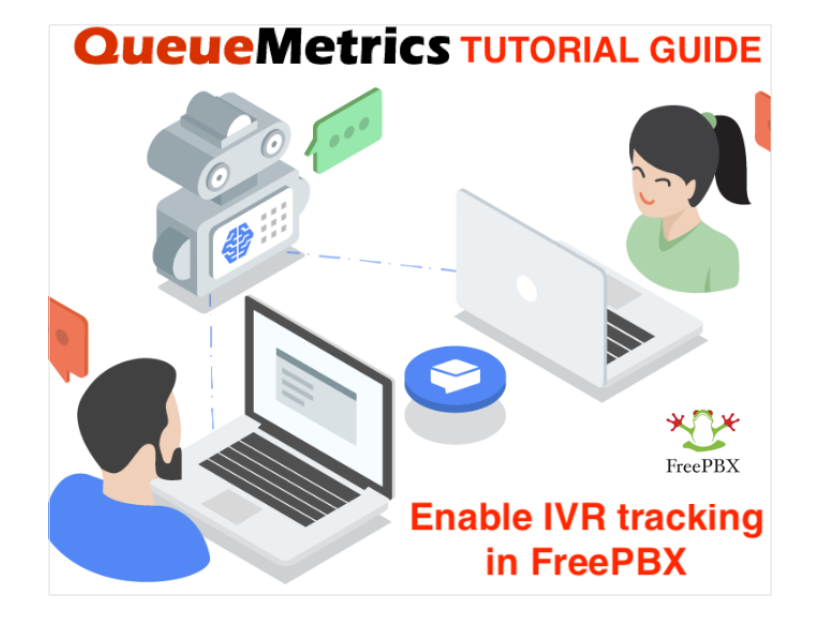

### QueueMetrics

QueueMetrics es un paquete de informes y monitoreo altamente escalable que aborda las necesidades de miles de centros de contacto en todo el mundo y ofrece un amplio rango de beneficios integrados como monitoreo de productividad de agentes, medición de objetivos, seguimiento de índices de conversación, análisis estadísticos de campañas en tiempo real y una interfaz fácil de usar.

## Cómo habilitar el rastreo de IVR en su FreePBX y monitorear los eventos de IVR en QueueMetrics ?

Instalando el módulo correcto en su PBX, usted podrá rastrear los eventos del IVR en su centro de llamadas.

Esta guía le mostrará cómo habilitar la función de seguimiento de IVR en su FreePBX.

### queue\_log\_to\_file=yes

### Instalando el módulo

Puede encontrar el módulo IVR en el siguiente Repo: FreePBX IVR module

Deberá instalar manualmente el módulo en su instancia FreePBX desde la página de administración del módulo (Admin>Module Admin).

• Descargue el módulo desde el Repositorio FreePBX:

### FreePBX-Contributed / queuemetrics

| Source                  |                                         |  |  |  |  |
|-------------------------|-----------------------------------------|--|--|--|--|
| 😵 master 🛩              | ···· queuemetrics /                     |  |  |  |  |
| Source i18n             | Compare<br>Copy branch name<br>Download |  |  |  |  |
| C functions.inc.php     |                                         |  |  |  |  |
| C install.php           |                                         |  |  |  |  |
| 🗅 module.xml            |                                         |  |  |  |  |
| C page.queuemetrics.php |                                         |  |  |  |  |
| C uninstall.php         |                                         |  |  |  |  |

- Diríjase a Admin->Module Admin
- Diríjase a "Upload modules"
- Selecione "Type: Upload (From Hard Disk)"

| *[]*                                                                                                    | Admin                           | Appli    | cations     | Connectivity     | Dashboard       | Reports   | Settings | UCP |  |
|----------------------------------------------------------------------------------------------------|---------------------------------|----------|-------------|------------------|-----------------|-----------|----------|-----|--|
| You can upload a tar gzip file containing a FreePBX module from your local system. If a module with the sam |                                 |          |             |                  |                 |           |          |     |  |
|                                                                                                    | Check Or                        | nline    | Manag       | ge local modules |                 |           |          |     |  |
|                                                                                                    |                                 |          |             |                  |                 |           |          |     |  |
|                                                                                                    | Type: Upload (From Hard Disk) V |          |             |                  |                 |           |          |     |  |
|                                                                                                    | Unload L                        | ocal Mor | tule 🕫      |                  |                 |           |          |     |  |
|                                                                                                    | Brows                           | e I      | No file sel | lected.          | Upload (From Ha | ard Disk) |          |     |  |
|                                                                                                    |                                 |          |             |                  |                 |           |          |     |  |

• Subir el módulo a FreePBX e instalarlo (el archivo zip que acaba de descargar)

A continuación retorne a la página de página Module Admin, encuentre QueueMetrics debajo del cuadro de configuraciones y habilite el módulo.

| Settings                                                              |                                      |          |                      |                      |            |               |  |
|-----------------------------------------------------------------------|--------------------------------------|----------|----------------------|----------------------|------------|---------------|--|
| Module                                                                | Version                              | Track    | Publisher            |                      | License    | Status        |  |
| Asterisk API                                                          | 15.0.8                               | 8 Stable |                      | Sangoma Technologie: |            | Enabled       |  |
| Asterisk IAX Settings                                                 | 15.0.6 Stable                        |          | Sangoma              | Sangoma Technologie: |            | Enabled       |  |
| Asterisk REST Interface Users                                         | 15.0.3.8                             | Stable   | Sangoma '            | Sangoma Technologie: |            | Enabled       |  |
| Asterisk SIP Settings                                                 | 15.0.6.23                            | Stable   | Sangoma Technologie: |                      | AGPLv3+    | Enabled       |  |
| Camp-On                                                               | 13.0.4.1                             | Stable   | Sangoma              | Technologie:         | GPLv3+     | Enabled       |  |
| Customer Relationship Mana                                            | 15.0.14.37                           | Stable   | Sangoma              | Technologie:         | Commercial | Enabled       |  |
| EndPoint Manager                                                      | 15.0.24.34 Stable                    |          | Sangoma              | Sangoma Technologie: |            | Enabled       |  |
| Extension Settings                                                    | 13.0.4                               | Stable   | Sangoma              | Sangoma Technologie: |            | Enabled       |  |
| Fax Configuration                                                     | 15.0.19                              | Stable   | Sangoma '            | Technologie:         | GPLv3+     | Enabled       |  |
| Fax Configuration Professional                                        | 15.0.8.7                             | Stable   | Sangoma '            | Technologie:         | Commercial | Enabled       |  |
| Filestore                                                             | 15.0.3.7                             | Stable   | Sangoma '            | Technologie:         | AGPLv3     | Enabled       |  |
| Music on Hold                                                         | 15.0.20                              | Stable   | Sangoma              | Technologie:         | GPLv3+     | Enabled       |  |
| PIN Sets                                                              | 15.0.1.9                             | Stable   | Sangoma              | Technologie:         | GPLv3+     | Enabled       |  |
| ✓ QueueMetrics                                                        |                                      | Stable   | Schmooze             | com.com              | GPLv2      | Not Insta     |  |
| Info Publisher: Schmoozecom.com                                       |                                      |          |                      |                      |            |               |  |
|                                                                       | Licen                                | se: GPL  | .v2                  |                      |            |               |  |
| Changelog                                                             | Signatu<br>Stat                      | ure Uni  | known (What I        | Does this Mear       | 1?)        |               |  |
| Description: A module for QueueMetrics, that allows you to set if IVR |                                      |          |                      |                      |            | et if IVR sel |  |
|                                                                       | More info: Get help for QueueMetrics |          |                      |                      |            |               |  |
| Track: 🛛 🛛 Stable                                                     |                                      |          |                      |                      |            |               |  |
|                                                                       | Action                               | .0       | No Action            | Install              | Remove     |               |  |
| Route Congestion Messages                                             | 15.0.9                               | Stable   | Sangoma              | Technologie:         | GPLv3+     | Enabled       |  |
| Speed Dial Functions                                                  | 2.11.0.4                             | Stable   | Sangoma              | Technologies         | GPLv3+     | Enabled       |  |
| Text To Speech Engines                                                | 15.0.4.6                             | Stable   | Sangoma              | Technologies         | AGPLv3     | Enabled       |  |
| > Voicemail                                                           | 15.0.18.12                           | Stable   | Sangoma              | Technologies         | GPLv3+     | Enabled       |  |

Guarde y envíe los cambios.

Ahora bastará con iniciar el rastreo de IVR desde el menú desplegable de configuración, que encuentra en la barra de herramientas de arriba. Abra el módulo QueueMetrics y marque la casilla. Guarde y aplique los cambios.

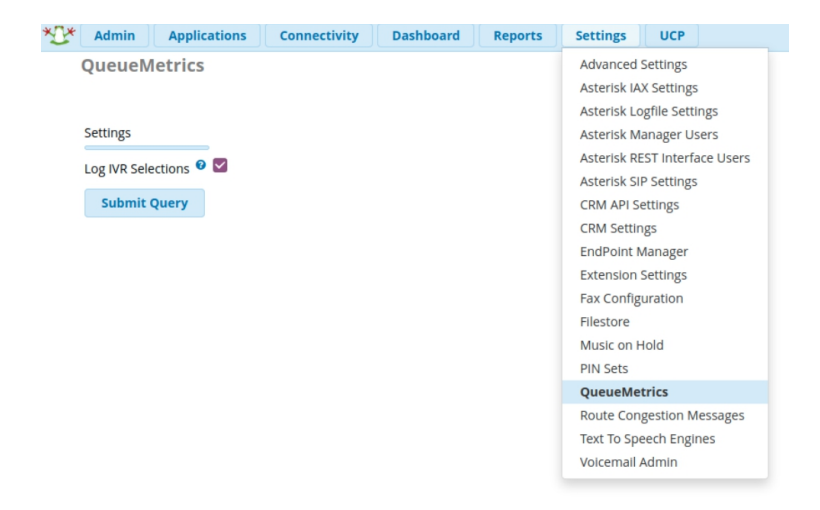

Asegúrese que los eventos del IVR estén escritos en el archivo queue\_log, debajo de: /var/log/asterisk/queue\_log

```
1601995448 | 1601995437.27 | NONE | NONE | INFO | IVRAPPEND | 3 | ivr-1
```

```
1601995453 | 1601995437.27 | NONE | NONE | INFO | IVRAPPEND | 1 | ivr-2
```

## Seguimiento de eventos de IVR en QueueMetrics

Ahora que los eventos están siendo rastreados por PBX, comenzará a verlos en los informes también.

En los registros encontrará los eventos con la identificación "IVR-1", "IVR-2"... dependiendo en cuál opción de IVR ha sido seleccionada.

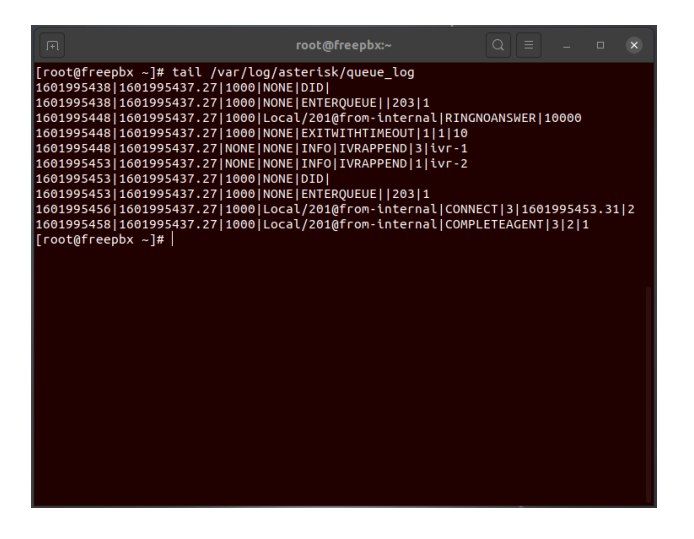

Realice algunas pruebas e identifique qué evento corresponde a qué selección, de sus opciones de IVR.

En nuestro ejemplo, IVR-1 es el Escritorio Principal e IVR-2 es Soporte.

Abra QueueMetrics y en su página de inicio encontrará la opción "Selecciones IVR", debajo del cuadro de configuraciones.

En esta sección podrá definir los eventos de IVR, para facilitar el seguimiento en los reportes.

# Edit IVR details IVR code: ivr-1 Description Main Desk Created By demoadmin, 06/10/2020, 16:47 Last Update SAVE BACK NEW CLONE DELETE

Crea todos los eventos de IVR que necesites.

Ahora podrá ejecutar un informe y ver las rutas de IVR y los dígitos que han sido presionados.

## **IVR** traversal

| IVR path            | N. calls | IVR goal report | Success rate | Hangups | Attrition rate |
|---------------------|----------|-----------------|--------------|---------|----------------|
| Main Desk           | 3        | 1               | 33.3%        | 0       | 0.0%           |
| # 2                 | 1        | 1               | 100.0%       | 0       | 0.0%           |
| # 3                 | 2        | 0               | 0.0%         | 0       | 0.0%           |
| Main Desk ⇒ Support | 2        | 1               | 50.0%        | 1       | 50.0%          |
| #1                  | 2        | 1               | 50.0%        | 1       | 50.0%          |

Export as... Excel  $\downarrow$  CSV  $\downarrow$  XML  $\downarrow$ 

Si necesita asistencia para crear un informe personalizado, puede echar un vistazo a esta guía: Como crear un Report en QueueMetrics

=================

QueueMetrics References

Para más informaciones tecnicas sobre la solución QueueMetrics Call Center favor de referirse al Manual de Usuario.

Visite <u>www.queuemetrics.com</u> para un Trial.

Participe de nuestros <u>Webinars Gratuitos</u> por una demonstración en vivo de QueueMetrics.